## メールアドレス設定手順書(Microsoft Outlook 2016) ~@assp.jp、@ads-net.jp の場合~

■Outlook メール設定

1、「メールアドレス」を入力して「詳細オプション」をクリックします。さらに、表示された「自分で自分のアカウントを手動で設定」 にチェック後「接続」ボタンをクリックします。

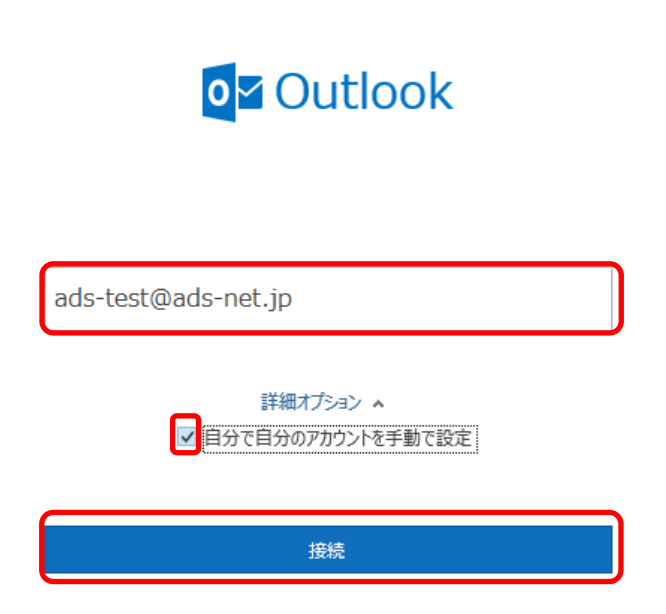

※上のダイアログが表示されない場合は、メニューの[ファイル]→[情報]→[アカウント追加]から開きます。

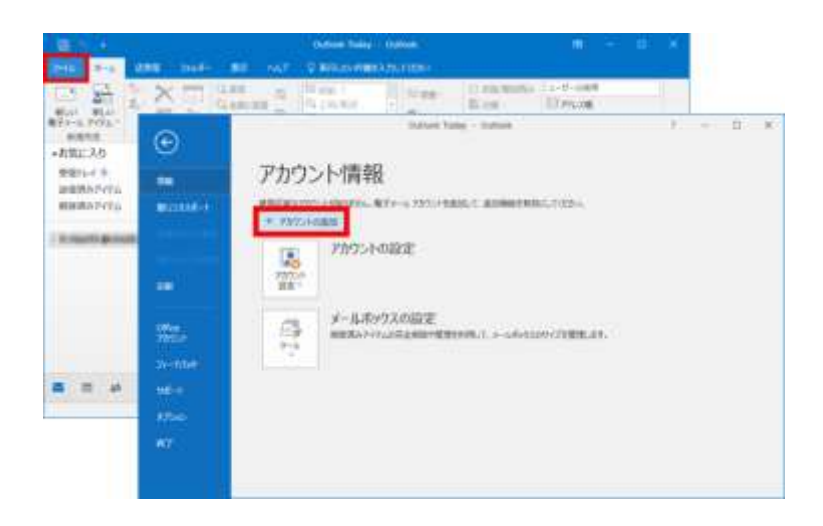

| • Outlool  | c           |                     |        | × |
|------------|-------------|---------------------|--------|---|
| 詳細設定       |             |                     |        |   |
| Office 365 | Outlook.com | E S<br>Exchange     | Google |   |
| POP        | ІМАР        | EXchange<br>2013 以前 |        |   |

## 3、下記の通り情報を入力します。入力後「次へ」をクリックします。

※下記画面が出ない場合は項目4を確認してください。

| × POP アカウントの設定                                                                                                   |
|----------------------------------------------------------------------------------------------------|
| (別のユーザー)                                                                                                    |
| 受信メール<br>サーバー① ポート <sup>②</sup> 995<br>③ このサーバーでは暗号化された接続 (SSL/TLS) が必要<br>④ セキュリティで保護されたパスワード認証 (SPA) でのログオンが必要 |
| 送信メール<br>サーバー<br>5<br>暗号化方法<br>8<br>□ セキュリティで保護されたパスワード認証 (SPA) でのログオンが必要                                        |
| メッセージ配信 既存のデータファイルを使用 参照…                                                                                        |
| 前に戻るのないないで、次へのためので、ためのでは、ためので、ためので、ためので、ためので、ためので、ためので、ためので、ためので                                                 |

| 項番         | 項目          | 入力内容                                              |
|------------|-------------|---------------------------------------------------|
| 1          | サーバー(受信メール) | 「pop.ads-net.jp」(メールアドレスが@ads-net.jp の場合)もしくは     |
|            |             | 「pop.assp.jp」(メールアドレスが@assp.jp の場合) を入力           |
| 2          | ポート番号       | ③にチェックしない場合は 110                                  |
|            | (受信メール)     | ③にチェックする場合は 995                                   |
| 3          | SSL/TLS     | チェックあり、なし どちらでも問題ない。                              |
|            |             | ※チェックあり、なしにより、②に入れる値が変わるので注意                      |
| 4          | セキュリティで保護され | チェックなし                                            |
|            | たパスワード認証    |                                                   |
| 5          | サーバー(送信メール) | 「mail.ads-net.jp」(メールアドレスが@ads-net.jp の場合)もしくは    |
|            |             | 「 <b>mail.assp.jp</b> 」(メールアドレスが@assp.jp の場合) を入力 |
| 6          | ポート番号       | ⑦を「なし」にする場合は 587                                  |
|            | (送信メール)     | ⑦を「SSL/TLS」にする場合は 465                             |
| $\bigcirc$ | 暗号化方式       | 「なし」か「SSL/TLS」を選択。                                |
|            |             | ※選択により、⑥に入れる値が変わるので注意                             |
| 8          | セキュリティで保護され | チェックなし                                            |
|            | たパスワード認証    |                                                   |

4、パスワードを入力して、「接続」をクリックします。

| POP アカワントの設定<br>ads-test@ads-net.jp | (別のユーザ |
|-------------------------------------|--------|
| パフロード                               |        |
| ******                              |        |
|                                     |        |
|                                     |        |
|                                     |        |
|                                     |        |
|                                     |        |
|                                     |        |
|                                     |        |
|                                     |        |
|                                     |        |
|                                     |        |

5、「アカウントが正常に追加されました。」画面が表示しましたら、「Outlook Mobile をスマートフォンにも設定する。」チェックを 外して「完了」を押してください。

| $\sim$ | ads-test@ads-net.jp |    |
|--------|---------------------|----|
|        |                     |    |
|        |                     |    |
|        |                     |    |
|        |                     |    |
| 別のメール  | アドレスを追加             |    |
| メールフ   | アドレス                | 次へ |
|        | -11/                |    |
|        | 詳細オブション 🔺           |    |

| 以 | F |
|---|---|
|   |   |